## 参考

## 参加申込みシステムの使用に係る問合せ事例集

| Q.1 | 使用可能和                | なブラウザは                   | 何か?    |   |                                |                 |                |  |
|-----|----------------------|--------------------------|--------|---|--------------------------------|-----------------|----------------|--|
| A.1 | 下記の08                | 記の OS・ブラウザをサポート対象としています。 |        |   |                                |                 |                |  |
|     | OS                   | バージョン                    | サポート対象 |   | ブラウザ                           | バージョ            | サポート対象         |  |
|     | Windows              | <mark>10</mark>          | O      |   |                                | ン               |                |  |
|     |                      | 8.1                      | _      |   | <mark>GoogleChrome(推奨)</mark>  | —               | <mark>0</mark> |  |
|     |                      | 8                        | —      |   | <mark>Internet Explorer</mark> | <mark>11</mark> | O              |  |
|     |                      | 7                        | _      |   |                                | 10              | —              |  |
|     |                      | Vista                    | —      |   |                                | 9               | —              |  |
|     |                      | XP                       | —      |   |                                | 8               | _              |  |
|     | <mark>Mac OSX</mark> | <mark>10.11 以降</mark>    | O      |   | <mark>Edge</mark>              | _               | O              |  |
|     | iOS                  | _                        | —      |   | Firefox                        | —               | _              |  |
|     | Android              | _                        | _      |   | Safari                         | —               | _              |  |
|     |                      |                          |        | • |                                |                 |                |  |

| Q.2 | 「ユーザー名」とは何か?                                      |
|-----|---------------------------------------------------|
| A.2 | 「ユーザー名」=「Login User ID」です。『○○県△△連盟』等、所属団体名ではありませ  |
|     | ん。「Login User ID」・「パスワード」が不明の場合は所属都道府県体育・スポーツ協会へご |
|     | 確認ください。                                           |

| Q.3 | 本システムへのログイン時に、画面上で「ユーザー名」・「パスワード」を入力したところ、  |
|-----|---------------------------------------------|
|     | 『ユーザーID とパスワードをお確かめください』とエラーメッセージが表示され、認証コ  |
|     | ードが届かない。                                    |
| A.3 | このエラーメッセージが表示された場合、入力した「ユーザー名」または「パスワード」が   |
|     | 間違っていることを示しています。特に、パスワードが間違っていることが多く報告されて   |
|     | います。入力画面上では、入力内容が不可視で表示されるため、誤入力に気づかない事例が   |
|     | あります。まずは、Word 等に入力した内容が見える状態で、正しく入力したパスワードを |
|     | コピーし、貼り付けてください(認証コード入力時も同様)。何度行っても同様のエラーが   |
|     | 表示される場合は所属都道府県体育・スポーツ協会を通じて当協会へ連絡してください。    |

| Q.4 | 「ユーザー名」・「パスワード」を入力し、『以下に認証コードを入力してください。』と表示 |
|-----|---------------------------------------------|
|     | されるが、登録したメールアドレスに認証コードが届かない。                |
| A.4 | 上記の場合には、その原因として次の可能性が考えられます。                |
|     | ① 登録したメールアドレスが間違っている:                       |
|     | 所属都道府県体育・スポーツ協会に連絡し、申請・登録したメールアドレスに誤りがない    |
|     | か確認してください。                                  |
|     | ② ウイルス対策等のセキュリティソフトや、インターネットプロバイダーのフィルタリン   |
|     | グ機能等により、迷惑メールとして扱われ、通常使用している受信 BOX 等から隔離さ   |
|     | れている:                                       |
|     | 使用しているセキュリティソフトや、プロバイダーの機能等の設定を確認の上、隔離され    |
|     | る対象から解除してください。                              |

| Q.5 | 複数の人が同時に参加申込システムにログインすることは可能か。             |
|-----|--------------------------------------------|
| A.5 | 複数の人が同じ「ユーザー名」・「パスワード」を使用して、同時に重複して本システムにロ |
|     | グインすることはできません。                             |

- Q.6 種目ごとで担当者がいるため、1つの都道府県(競技団体)に対して複数の ID、パスワードはもらえないのか?
   A.6 セキュリティ対策等の都合上、原則1団体3つまでにてご対応いただきますようお願いしております。
   なお、多量の参加申込み業務が短期間に集中する都道府県体育・スポーツ協会のみ、ID、パスワードを追加発行いたしますので、希望される場合は当協会へ連絡してください。
- Q.7 選手及び監督の情報を入力する際に、該当項目に何を入力すればよいかわからない場合がある。
   A.7 上記のような場合には、編集画面の項目名の横にある「?」マークにカーソルを合わせると、記載内容に関するヘルプが表示されますのでご参照ください。
- Q.8 選手申込ページ(『競技申込書』)において、成年選手を入力する際に、所属区分で「ふるさと」を選択することができない(リストボックスの選択肢の中に「ふるさと」がないため入力できない)。
- A.8 選手申込ページ(『競技申込書』)で「ふるさと」を選択するためには、まず当該大会の『ふるさと申込書』のページで当該選手の情報を入力(登録)する必要があります。その後、『競技申込書』で当該選手の所属区分として「ふるさと」を選択\*することができます。
  (※ふるさと制度を利用して申し込む選手については、『競技申込書』において、当該選手の情報を、事前に登録をした『ふるさと申込書』からインポートして使用します。)
  【申込者用マニュアル関連箇所:p60~62および82~90参照】
  【承認者用マニュアル関連箇所:p64~66および89~98参照】
- Q.9 選手申込ページ(『競技申込書』)において、少年選手を入力する際に、所属区分を選択する 欄で、「学校教育法第1条に規定する学校の所在地」、「JOC エリートアカデミー」等、少年 種別固有の所属区分を選択することができない(リストボックスの選択肢の中に「居住地を 示す現住所」または「勤務地」しかないため入力できない)。
   A.9 選手申込ページ(『競技申込書』)では、生年月日と所属区分リストが連動しています。上記 の場合、生年月日が成年種別年齢域(18歳以上)になっていることにより、リストボック スに「居住地を示す現住所」または「勤務地」のみ表示されている可能性があります。まず

は当該選手の生年月日を確認してください。

Q.10 選手申込ページ等において、申込責任者欄に入力できない。

A.10 申込責任者欄については、各選手申込ページ等における入力作業を終えた後、「確定」ボタンを押した際に、「利用者」の名前が自動的に入力されます。申込責任者欄に入力される情報は、画面右上に表示されている「利用者」となります。利用者名は、「メンテナンス」内の「アカウントマスタ」より編集を行ってください。
 【申込者用マニュアル関連箇所:p18~19参照】
 【承認者用マニュアル関連箇所:p21~22参照】

- Q.11 選手申込ページ等において、連絡責任者が無職等により、勤務先情報(住所・電話番号・FAX 番号)を入力するものがない。また、携帯電話等を持っていないため入力する情報がない。
   入力せずに「申込書チェック」ボタンを押すとエラーが表示される。
   A.11 上記のように、入力する内容が無い場合は、当該箇所に『0』を複数個入力してください。
- Q.12 選手申込ページ等において、「申込書チェック」ボタンをクリックしたところ、『不備はみつ かりませんでした。』と表示された(当該申込書のステータスに「✔」が表示された)。しか し、「確定」または「承認」ボタンが出てこない。
- A.12 「確定」または「承認」ボタンについては、当該競技に係る全種別の選手申込ページ等において、「申込書チェック」が完了(当該競技に係る全ての申込書ステータスに「✓」がついた状態)しないと、クリックできません。(当該競技に係る全ての選手申込ページにおいて、「申込書チェック」を完了させて下さい)。
   【申込者マニュアル関連箇所:p76~79参照】
   【承認者マニュアル関連箇所:p84~86参照】
- Q.13 都道府県競技団体において、どのようになれば参加申込内容の入力が終了した(所属都道府 県体育・スポーツ協会へ提出された)状態なのか。

A.13 申込書選択画面及び申込書画面の『申込書ステータス』において、「申請中」が表示されると申請中(所属都道府県体育・スポーツ協会へ提出)の状態となります。(申込書画面で「確定」ボタンをクリックすると当該競技の『申込書ステータス』が「一時保存」から「申請中」へ変わります。)
 なお、「確定」ボタンがクリックされると、ご登録されているメールアドレス(ワンタイムパスワードが送付されるメールアドレス)に「確定」ボタンがクリックされた旨のメールが届きます。
 【申込者マニュアル関連箇所:p76~p79参照】

【承認者マニュアル関連箇所: p80~p82参照】

- Q.14 都道府県体育・スポーツ協会において、どのようになれば参加申込書を提出した(開催地都 道府県実行委員会等受理側へ提出された)状態なのか。
- A.14 申込書選択画面及び申込書画面の『申込書ステータス』において、「承認済」が表示される と提出完了(開催地都道府県実行委員会等受理側へ提出)の状態となります。(申込書画面 で「承認」ボタンをクリックすると当該競技の『申込書ステータス』が「申請中」から「承 認済」へ変わります。) なお、「承認」ボタンがクリックされると、ご登録されているメールアドレス(ワンタイム パスワードが送付されるメールアドレス)に「承認」ボタンがクリックされた旨のメールが 届きます。【承認者マニュアル関連箇所:p84~p86参照】

Q.15 どのようになれば、参加申込が受理され、申込が完了した状態なのか。

A.15 『開催地都道府県実行委員会』、『中央競技団体』、『会場地市町村実行委員会』の3組織(冬季大会は『開催地都道府県実行委員会』、『中央競技団体』の2組織)においてそれぞれ受理された段階で受付完了となります。また、申込書選択画面及び申込書画面の『申込書ステータス』においては、「申込完了」と表示されます。3組織(冬季大会は2組織)のうち1組織でも受理していない場合は「申込完了」となりませんのでご注意ください。なお、受理側の各3組織(冬季大会は2組織)で「受理」ボタンがクリックされると、申込側の当該団体(都道府県体育・スポーツ協会及び都道府県競技団体)宛て(ワンタイムパスワードが送付されるメールアドレス)に「受理」された旨のメールが届きます。

※これらのいずれにも該当しない場合は、所属都道府県体育・スポーツ協会を通じて、当協会へお 問合せ下さい。